#### ขออนุญาตประชาสัมพันธ์

เว็บไซต์ที่จะให้ประชาชนใช้ลงทะเบียนเพื่อขออนุญาตเดินทาง (กรณีมีความจำเป็นอย่างยิ่ง)

จากสถานการณ์โควิคในปัจจุบัน เพื่อลดจำนวนการติดและแพร่เชื้อ โควิด 19 โดยการควบคุมการเดินทางของ ประชาชนในพื้นที่มีความเสี่ยงสูง และความเสี่ยงสูงมากทั่วประเทศ เพื่อจึงขอ ให้ประชาชนดำเนินการลงทะเบียนแจ้งข้อมูล ส่วนบุคคล, เวลา, และบริเวณสานที่ ที่ต้องการเดินทางไปในกรณีมีความจำเป็นอย่างยิ่ง ตามขั้นตอนดังนี้

โดยจะมีรูปแบบการใช้งาน 2 กรณี

กรณีที่ 1: ให้ประชาชนใช้<u>ลงทะเบียน</u>เพื่อขออนุญาตเดินทาง (กรณีมีความจำเป็นอย่างยิ่ง) กรณีที่ 2: เมื่อประชาชนถูก<u>ร้องขอตรวจสอบข้อมูล</u>การลงทะเบียนจากเจ้าหน้าที่รัฐ

### <u>กรณีที่ 1: ให้ประชาชนใช้ลงทะเบียนเพื่อขออนุญาตเดินทาง (กรณีมีความจำเป็นอย่างยิ่ง)</u>

ขั้นตอนที่ 1: เข้าไปที่เว็บไซต์ <u>https://covid-19.in.th/</u> หรือ QR code ด้านล่าง ซึ่งจะนำท่านไปยังเว็บไซต์ลงทะเบียนเพื่อขอ อนุญาตเดินทาง (กรณีมีความจำเป็นอย่างยิ่ง)

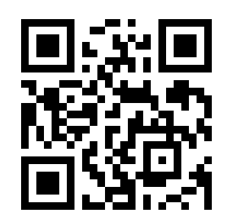

Figure 1: QR Code for covid-19.in.th

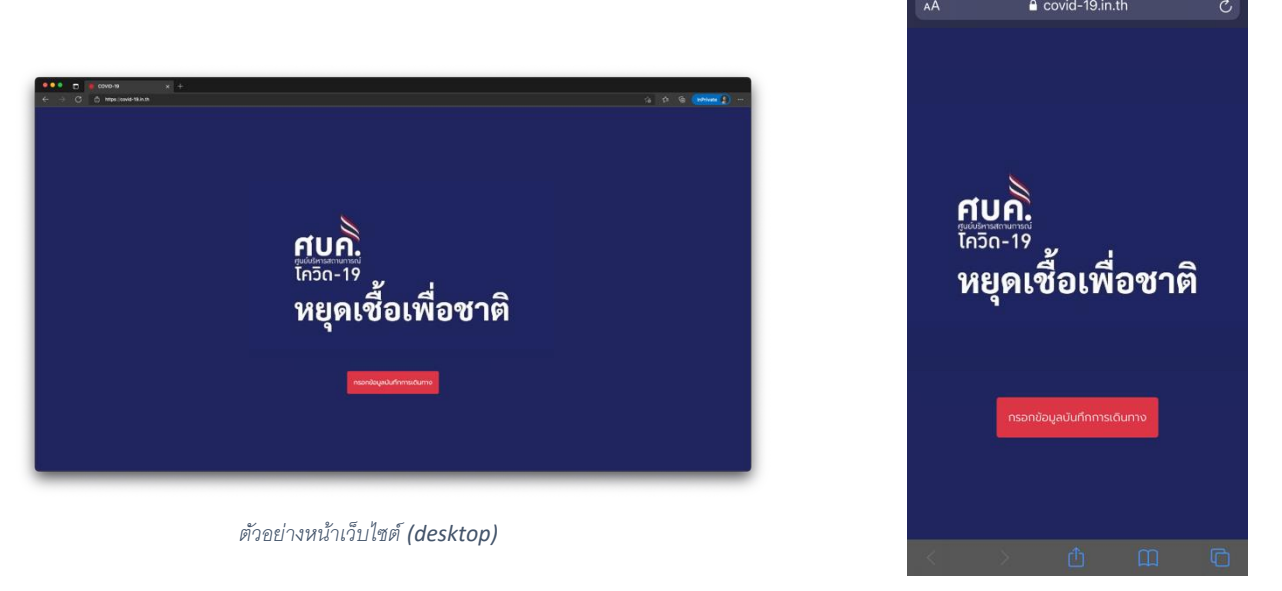

ตัวอย่างหน้าเว็บไซต์ (mobile)

ขั้นตอนที่ 2: เลือกปุ่ม "กรอกข้อมูลบันทึกการเดินทาง" เพื่อเริ่มต้นกรอกข้อมูลการเดินทาง

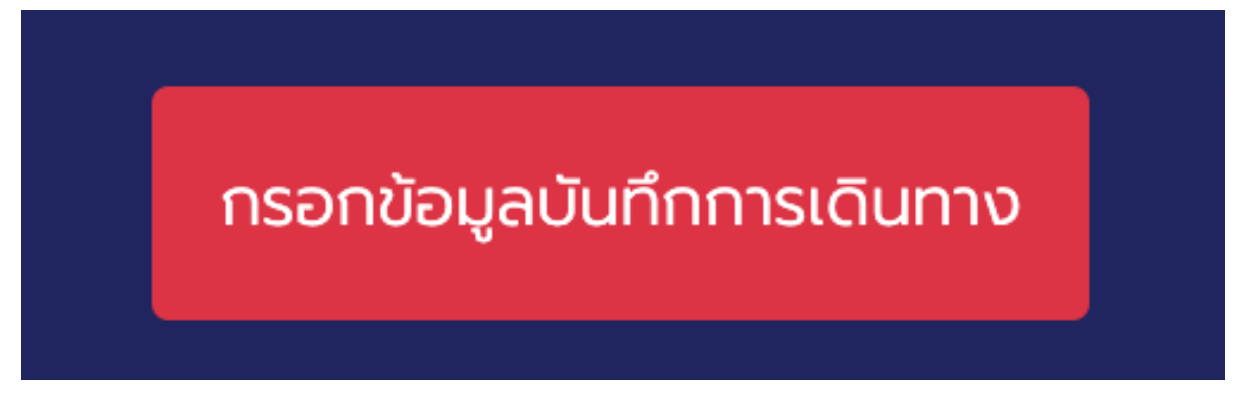

ขั้นตอนที่ 3: หน้าลงทะเบียนจะปรากฏขึ้นตามรูปด้านล่าง

| ••• 🗈 🙀 covid-19 x +                                                                                                    |                                                       |                                                        |                 |      |                             |           |                               |                     |                       |                                                                                                    |                       |
|----------------------------------------------------------------------------------------------------|-------------------------------------------------------|--------------------------------------------------------|-----------------|------|-----------------------------|-----------|-------------------------------|---------------------|-----------------------|----------------------------------------------------------------------------------------------------|-----------------------|
| ← → C â https://covid-18.in.th/move                                                                                                    |                                                       |                                                        |                 | ର ଜୁ | <ul> <li>○ ☆ ☆ ₲</li> </ul> | < 🔓 🖆 🖨 📑 | <li>C Ca Ca Ca Carpender</li> | ् 🍰 🕫 庙 🚺 InPrivate | ् 🍰 🕫 庙 🚺 InPrivato 💭 | <ul> <li>C Co</li> <li>C Co</li> <li< td=""><td>् 👍 🎓 储 🚺 InPrivate 👔</td></li<></ul> | ् 👍 🎓 储 🚺 InPrivate 👔 |
|                                                                                                    | มบลงทะเบียนการเดินทาง<br>การแพร่ระบาดของโรคข้<br>(ศปก | ) โดยศูนย์บริหารสถา<br>ถิดเชื้อไวรัสโคโรนา 2<br>เศบค.) | เนการณ์<br>เ019 |      |                             |           |                               |                     |                       |                                                                                                    |                       |
| e e construction de la construction de la construction de la construction de la construction de la construction                                                                                                    | อมูลการเดินทาง                                        |                                                        |                 |      |                             |           |                               |                     |                       |                                                                                                    |                       |
| du la construcción de la construcción de la const | r da                                                  | บามสกุล*                                               |                 |      |                             |           |                               |                     |                       |                                                                                                    |                       |
|                                                                                                    | sämstemen flättesbillet"                              | o io er la                                             |                 |      |                             |           |                               |                     |                       |                                                                                                    |                       |
|                                                                                                    | เลยบัตรประชาชน (ใม่ต้องใส่ชีด)                        |                                                        |                 |      |                             |           |                               |                     |                       |                                                                                                    |                       |
|                                                                                                    | ośćiodo (fudeolatio)                                  |                                                        |                 |      |                             |           |                               |                     |                       |                                                                                                    |                       |
|                                                                                                    | ເນອຣ໌ຕິດຕ່ອ (ໃນຕ້ອຍໃຫ້ປົດ)                            |                                                        |                 |      |                             |           |                               |                     |                       |                                                                                                    |                       |
| adi<br>So                                                                                                    | kumoonn<br>xda*wa                                     | 0008                                                   |                 |      |                             |           |                               |                     |                       |                                                                                                    |                       |
|                                                                                                    | Please Please select select                           | Please<br>select                                       |                 |      |                             |           |                               |                     |                       |                                                                                                    |                       |
| PR-                                                                                                    | กานที่ปลายทาง (1)                                     |                                                        |                 |      |                             |           |                               |                     |                       |                                                                                                    |                       |
|                                                                                                    | wSo* uso                                              | Disaste                                                |                 |      |                             |           |                               |                     |                       |                                                                                                    |                       |
|                                                                                                    | select select                                         | select                                                 |                 |      |                             |           |                               |                     |                       |                                                                                                    |                       |
| en en en en en en en en en en en en en e                                                                                                    | ถานที่ปลายภาจ (2)                                     |                                                        |                 |      |                             |           |                               |                     |                       |                                                                                                    |                       |
|                                                                                                    | Please Please                                         | Please                                                 |                 |      |                             |           |                               |                     |                       |                                                                                                    |                       |
| 8                                                                                                    | select select                                         | select                                                 |                 |      |                             |           |                               |                     |                       |                                                                                                    |                       |
| 20<br>50                                                                                                    | ทานที่ปลายทาง (3)<br>หวัด เขต                         | 0008                                                   |                 |      |                             |           |                               |                     |                       |                                                                                                    |                       |
| P and a second second second second second second second second second second second second second second second                                                                                                    | Please Please select                                  | Please<br>select                                       |                 |      |                             |           |                               |                     |                       |                                                                                                    |                       |
|                                                                                                    |                                                       | understructure                                         |                 |      |                             |           |                               |                     |                       |                                                                                                    |                       |
|                                                                                                    | HH - MM                                               | HH MM                                                  |                 |      |                             |           |                               |                     |                       |                                                                                                    |                       |
|                                                                                                    | nuture/furnsturns                                     |                                                        |                 |      |                             |           |                               |                     |                       |                                                                                                    |                       |
|                                                                                                    | วัตถุประสงค์ในการเดินทาง                              |                                                        |                 |      |                             |           |                               |                     |                       |                                                                                                    |                       |
|                                                                                                    |                                                       |                                                        |                 |      |                             |           |                               |                     |                       |                                                                                                    |                       |
|                                                                                                    |                                                       |                                                        | ~               |      |                             |           |                               |                     |                       |                                                                                                    |                       |
| ۵.<br>۵                                                                                                    | bonson*                                               | đu                                                     | ðu -            |      |                             |           |                               |                     |                       |                                                                                                    |                       |
|                                                                                                    |                                                       |                                                        |                 |      |                             |           |                               |                     |                       |                                                                                                    |                       |

ขั้นตอนที่ 4: กรอกข้อมูลในช่องต่าง ๆ ตามความเป็นจริง โดยแต่ละช่องมีความหมายตามตารางด้านล่าง

| ช่องข้อมูล         | คำอธิบาย                                    | หมายเหตุ                              |
|--------------------|---------------------------------------------|---------------------------------------|
| ชื่อ               | ชื่อตัว (ภาษาไทย)                           | *ต้องกรอก                             |
| นามสกุล            | ชื่อสกุล (ภาษาไทย)                          | *ต้องกรอก                             |
| เลขบัตรประชาชน     | เลขประจำตัวประชาชน 13 หลัก                  | * ต้องกรอก                            |
|                    |                                             | ** พิมพ์ตัวเลข 13 โดยไม่ต้องมีขีดคั่น |
| เบอร์ติดต่อ        | หมายเลยโทรศัพท์มือถือที่ติดต่อได้           | * พิมพ์ตัวเลข 10 ไม่ต้องมีขีดคั่น     |
|                    |                                             | ** สามารถปล่อยว่างได้                 |
| เดินทางจาก         | เลือกจังหวัด, เมือง/เขต, ตำบล/แขวง          | *ต้องกรอก                             |
|                    | ของสถานที่ <b>ที่ท่านอยู่ในปัจจุบัน -</b>   | (ไม่จำเป็นต้องเป็นที่อยู่จริงตาม      |
|                    | ตอนนี้                                      | ทะเบียนบ้าน)                          |
| สถานที่ปลายทาง (1) | เลือกจังหวัด, เมือง/เขต, ตำบล/แขวง          | *ต้องกรอก                             |
|                    | ของสถานที่ <b>ที่ท่านต้องการเดินทางไป</b>   |                                       |
| สถานที่ปลายทาง (2) | เลือกจังหวัด, เมือง/เขต, ตำบล/แขวง          | * สามารถปล่อยว่างได้                  |
|                    | ของสถานที่ <b>ที่ท่านต้องการเดินทางไป</b>   |                                       |
| สถานที่ปลายทาง (3) | เลือกจังหวัด, เมือง/เขต, ตำบล/แขวง          | * สามารถปล่อยว่างได้                  |
|                    | ของสถานที่ <b>ที่ท่านต้องการเดินทางไป</b>   |                                       |
| เวลาออกเดินทาง     | เวลาที่ <b>ท่านตั้งใจจะเดินทางออกจากที่</b> |                                       |
|                    | อยู่ในปัจจุบัน - ตอนนี้                     |                                       |

| เวลาที่คาดว่าจะกลับ      | เวลาที่ <b>ท่านตั้งใจจะเดินกลับถึงที่อยู่ใน</b> | ถ้ากรณีไม่ได้เดินทางกลับสถานที่ <b>อยู่ใน</b> |
|--------------------------|-------------------------------------------------|-----------------------------------------------|
|                          | ปัจจุบัน - ตอนนี้                               | ปัจจุบัน ให้กรอกเวลาที่ท่านคาดว่า             |
|                          |                                                 | จะกลับถึงเคหสถานปลายทางสำหรับ                 |
|                          |                                                 | วันนี้                                        |
|                          |                                                 | <b>** โดยที่</b> "เวลาที่คาดว่าจะกลับ"        |
|                          |                                                 | จะต้องอยู่หลัง "เวลาออกเดินทาง"               |
|                          |                                                 | เสมอไม่งั้นจะไม่สามารถ บันทึกข้อมูล           |
|                          |                                                 | ได้                                           |
| วัตถุประสงค์ในการเดินทาง | วัตถุประสงค์ในที่ท่านต้องการเดิน                |                                               |

#### ตัวอย่าง

| • • • 🗊 🙀 COVID-19 x + |                                                                                                    |                     |
|------------------------|----------------------------------------------------------------------------------------------------|---------------------|
| ← → C                  |                                                                                                    | ୍ 👍 🛱 🖬 InPrivate 🕻 |
|                        | ระบบลงกะเบียนการเดินทาง โดยศูนย์บริหารลถานการณ์<br>การแพร่ระบาดของโรคติดเชื่อไวร์สไคโรมา 2019<br>(ศปก ศบค.) |                     |
|                        | for usaya<br>for usaya<br>aunu vi usanto vi                                                                 |                     |
|                        | androshareu faldoshtioj*                                                                                    |                     |
|                        | weldoofs (hithouldito) 0812/345678                                                                          |                     |
|                        | Informenturs (0                                                                                             |                     |
|                        | Soudar' και κυον<br>uumugi Please<br>select select                                                          |                     |
|                        | amufulnuma (2)<br>šinda vor" voo"<br>repensumuns voraeanuum kasainuum duean                                 |                     |
|                        | amufoisuna (1)<br>Sudo uo uco<br>Pesso select select                                                        |                     |
|                        | Canaenduma * Caarfendionalu * 08 : 30 16 : 30                                                               |                     |
|                        | Sopusarikristame<br>Zeonlarhoru, Boarnis, sar SoSribu                                                       |                     |
|                        | German <sup>a</sup> Gudu                                                                                    |                     |
|                        |                                                                                                    |                     |

5. หลังจากกรอกข้อมูลบนหน้าลงเทียบเรียบร้อย ให้กดปุ่ม "ยืนยัน" (สีน้ำเงิน)

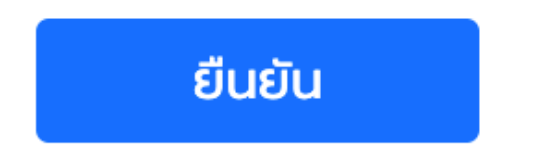

6. หน้าจอจะเปลี่ยนเป็นรูปแบบตรวจสอบ (preview mode) เพื่อให้ท่านเช็คข้อมูลว่าถูกต้องหรือไม่

| •••                                 |                                 |                                                     |                                       |
|-------------------------------------|---------------------------------|-----------------------------------------------------|---------------------------------------|
| - → C C thtps://covid-19.in.th/move |                                 |                                                     |                                       |
|                                     | ระบบลงทะเบียนกา<br>การแพร่ระบาด | ารเดินทาง โดยศูเ<br>าของโรคติดเชื้อไ:<br>(ศปท.ศบค.) | มย์บริหารสถานการณ์<br>วรัสไคโรนา 2019 |
|                                     | ข้อมูลการเดินทาง                |                                                     |                                       |
|                                     | đo                              | unuarya                                             |                                       |
|                                     | สมชาย                           | นามสกุ                                              | jaoŝo                                 |
|                                     | และน้อยประชายน (ไม่ต้องไม่ไ     | 50)                                                 |                                       |
|                                     | und dentes d'i durch d'an       |                                                     |                                       |
|                                     | 0812345678                      |                                                     |                                       |
|                                     | เดินกางจาก                      |                                                     |                                       |
|                                     | dox3a                           | 100                                                 | 0038                                  |
|                                     | reportmensions                  | 00H80000                                            | 2030480400                            |
|                                     | สถานที่ปลายทาง (1)              |                                                     |                                       |
|                                     | uunuš                           | Please                                              | Please                                |
|                                     |                                 | select                                              | select                                |
|                                     | สถานที่ปลายทาง (2)              |                                                     |                                       |
|                                     | องหรือ<br>กรุงเทพมหานคร         | เบตกลองสามวา                                        | แขง                                   |
|                                     |                                 |                                                     |                                       |
|                                     | สถานที่ปลายทาง (3)<br>ซังหวัด   | 80.29                                               | 1010                                  |
|                                     | Please                          | Please                                              | Please                                |
|                                     | select                          | select                                              | select                                |
|                                     | เวลาออกเดินทาง                  | isanfim                                             | ดว่าจะกลับ                            |
|                                     | 08 : 30                         | 16                                                  | : 30                                  |
|                                     | รัตถุประสงค์ในการเดิมกาง        |                                                     |                                       |
|                                     | ออกไปทำงาน, ชื่ออาหา            | ร, และ ฉีดวัคชิน                                    |                                       |
|                                     |                                 |                                                     |                                       |
|                                     |                                 |                                                     | 11                                    |
|                                     | doorson*                        | แก้ใน                                               | ปนทีก                                 |
|                                     |                                 |                                                     |                                       |
|                                     | _                               |                                                     |                                       |

- > ให้กด "แก้ไข" ถ้าต้องการแก้ไขข้อมูล
- > ให้กด "บันทึก" (ปุ่มสีเขียว) เพื่อบันทึกข้อมูลเข้าระบบ

# \*\*\* ต้องกด ไม่งั้นระบบยังไม่ได้บันทึกข้อมูลที่ท่าน กรอก \*\*\*

7. ระบบจะแสดงหน้าสรุปการบันทึกข้อมูลตามตัวอย่างด้านล่าง

| ••• • • • • • • • •                   |                                                                                                    |                            |
|---------------------------------------|----------------------------------------------------------------------------------------------------|----------------------------|
| ← → G in https://covid-19jun.th/imove |                                                                                                    | ⊂ 56 S≈ Veg (InPrivate ) … |
|                                       | ระบบลงทะเบียนการเดินทาง โดยศูนย์บริหารสถานการณ์<br>การแพร่ระนาดของโรคติดเชื้อไวร์สโคโรนา 2019<br>(ศปท.ศบค.) |                            |
|                                       | ปันทึกข้อมูลการเดินทางเรียบร้อย                                                                             |                            |
|                                       | ซึ่ง-เกมสกุล สบราย เกมสกุลวริง<br>หมายสมบัตรประชายน *********<br>วันเดินทาง 19 กรกฎหม 2564                  |                            |
|                                       | R1: "Jungementspielen.                                                                                      |                            |
|                                       | เมสมารรเดินกาง<br>กรุงเกพมหานคร เซตกลองเตม แนวอกลองเตม                                                      |                            |
|                                       | uunig                                                                                                    |                            |
|                                       | กรุงเทพเกมระธรรมสามารรรมสามารรม<br>เวลาส์การว่างการว่างการใน<br>0630 1630                                   |                            |
|                                       | <mark>.วัตถุประสงกับการเดินทาง</mark><br>ออกไปทำงาม, ซื่ออาหาร, และ จีตวีทยิน                               |                            |
|                                       |                                                                                                    |                            |

\*\*\* ขอ ให้ท่าน ถ่ายรูป หรือ capture screen หน้าสรุปบันทึกการลงทะเบียน พร้อม QR code เพื่อไว้เป็นหลักฐานในกรณีเจ้าหน้าที่รัฐร้องขอการ ตรวจสอบการลงทะเบียน \*\*\*

--- จบ ขั้นตอน การใช้งาน กรณีที่ 1: ให้ประชาชนใช้<u>ลงทะเบียน</u>เพื่อขออนุญาตเดินทาง (กรณีมีความจำเป็นอย่างยิ่ง) ---

## กรณีที่ 2: เมื่อประชาชนถูกร้องขอตรวจสอบข้อมูลการลงทะเบียนจากเจ้าหน้าที่รัฐ

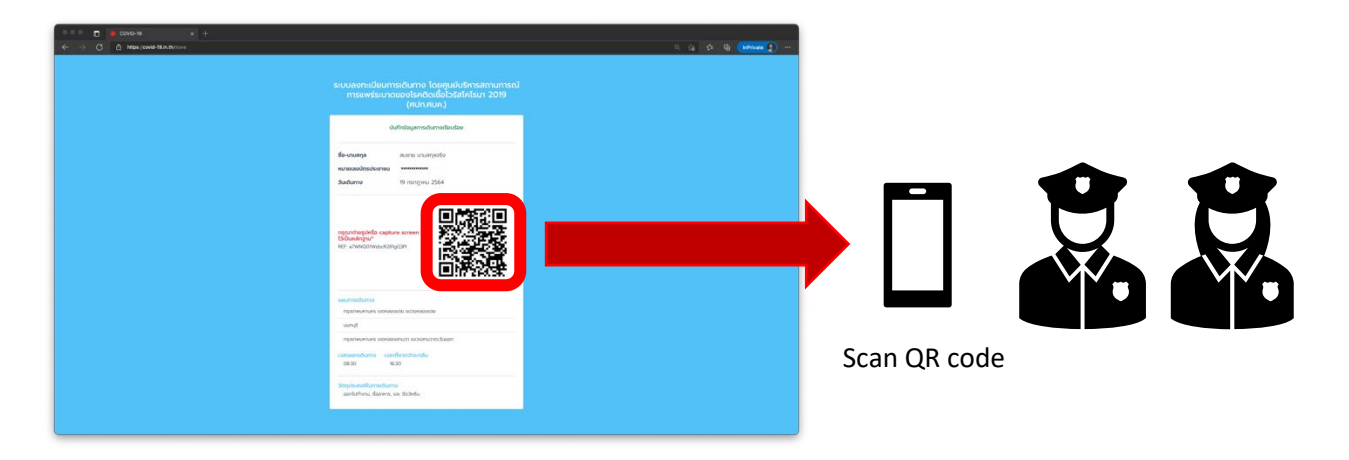

ขั้นตอนที่ 1: แสดงหลักฐานการลงทะเบียนที่มี QR code ที่ได้บันทึกภาพ หรือ capture screen ไว้ให้เจ้าหน้าที่ตรวจสอบ

ขั้นตอนที่ 2: เจ้าหน้าที่รัฐจะเห็นข้อมูลตามตัวอย่างด้านล่าง พร้อมกับอาจจะขอตรวจบัตรประจำตัวประชาชนของท่าน เพื่อ ตรวจสอบความถูกต้องของข้อมูล

| ••• T 🔅 COVID-19 x +                                     |                                                                  |                     |
|----------------------------------------------------------|------------------------------------------------------------------|---------------------|
| ← → ♂ 🖻 https://covid-19.in.th/move/a7WNQ01WzbcR281gG3PI |                                                                  | ् 🏠 🎓 🔂 InPrivate 🔊 |
|                                                          |                                                                  |                     |
|                                                          |                                                                  |                     |
|                                                          |                                                                  |                     |
|                                                          |                                                                  |                     |
|                                                          | ระบบลงทะเบียนการเดินทาง โดยศูนย์บริหารสถานการณ์                  |                     |
|                                                          | (สปก.สบค.)                                                       |                     |
|                                                          | มันซึ่งใหม่อาจเป็นการ                                            |                     |
|                                                          | www.getTistOutto                                                 |                     |
|                                                          | <b>ชื่อ-นามสกุล</b> สมชาย นามสกุลจริง                            |                     |
|                                                          | หมายเลขปัตรประชาชน **********                                    |                     |
|                                                          | <b>วันเดินทาง</b> 19 กรกฎาคม 2564                                |                     |
|                                                          | แผนการเดินทาง                                                    |                     |
|                                                          | กรุงเทพมหานคร แขวงกลองเตย แขวงกลองเตย                            |                     |
|                                                          | uunųš                                                            |                     |
|                                                          | กรุงเทพมหานกร เขตกลองสามวา แขวงสามวาตะวันออก                     |                     |
|                                                          | เวลาออกเดินทาง เวลาที่คาดว่าจะกลับ<br>0830 1630                  |                     |
|                                                          |                                                                  |                     |
|                                                          | วิตตูประสงค์ในการเดิมทาง<br>ออกไปทำงาน, ชื่ออาหาร, และ จัดวัคชิน |                     |
|                                                          | REF: a7WNQ01WzbcR281gG3PI                                        |                     |
|                                                          |                                                                  |                     |
|                                                          |                                                                  |                     |
|                                                          |                                                                  |                     |
|                                                          |                                                                  |                     |
|                                                          |                                                                  |                     |

--- จบ ขั้นตอน การใช้งาน กรณีที่ 2: เมื่อประชาชนถูก<u>ร้องขอตรวจสอบข้อมูล</u>การลงทะเบียนจากเจ้าหน้าที่รัฐ ---

### <u>คำถามที่พบบ่อย</u>

คำถาม: ถ้าไปกันหลายคนในบ้านต้องกรอกทุกคนไหม ?

ตอบ: ต้องกรอกทุกคนครับ เพราะเจ้าหน้าที่สามารถเรียกตรวจได้ทุกคน

### คำถาม: ถ้าลืม ถ่ายรูป หรือ Capture screen ไว้เป็นหลังฐาน ทำยังไง ?

ตอบ: ลงทะเบียนใหม่ได้เลยครับ

### <u>คำถาม: ถ้าต้องการไปมากกว่า 3 สถานที่ ลงทะเบียนยังไง ?</u>

ตอบ: ให้ลงทะเบียนหลายรอบครับ แล้วให้เจ้าหน้าที่ตรวจสอบตามสถานที่ที่เราจะไปครับ เช่น เดินทางจากบ้าน ไป สถานที่ ปลายทาง(1), สถานที่ปลายทาง(2), สถานที่ปลายทาง(3), สถานที่ปลายทาง(4), และ สถานที่ปลายทาง(5) โดยที่ทั้งหมดอยู่ คละเขตกัน ให้บันทึก

- รอบแรกเป็น บ้าน -> สถานที่ปลายทาง(1) -> สถานที่ปลายทาง(2) -> สถานที่ปลายทาง(3)
- รอบสองเป็น บ้าน -> สถานที่ปลายทาง(4) -> สถานที่ปลายทาง(5)

ถ้าเจอเจ้าหน้าที่ระหว่างทางไปให้ ให้เช็ค QR code ที่มีสถานที่นั้นครับ

### <u>คำถาม: ถ้าเจ้าหน้าเจ้าหน้าที่ scan QR code แล้วพบว่าไม่มีข้อมูล (ขึ้นแบบด้านล่าง) ทำยังไง ?</u>

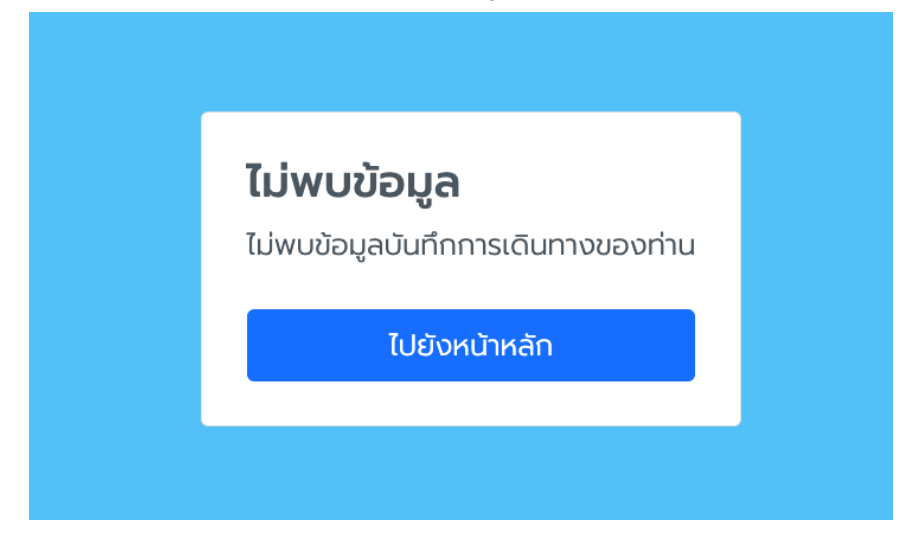

ตอบ: <u>ลงทะเบียนใหม่ครับ</u> ระบบจะ reset ทุกวัน ดังนั้น QR ของวันก่อนหน้าจะไม่มีข้อมูลครับ หรือ อาจจะเกิด ERROR บน ระบบ